# 第 5 音

## ROS2 工具之坐标变换

#### 本章导论

在机器人系统中,会经常性地使用"相对位置关系"这一概念,例如机器人自 身不同部件的相对位置关系,机器人与出发点的相对位置关系,传感器与障碍物 的相对位置关系,机器人组队中不同机器人之间的相对位置关系等。毋庸置疑,之坐标变物 相对位置关系在机器人系统中有着重要的意义,那么在 ROS2 中如何表述、使用 相对位置关系呢?本章将会给出答案。

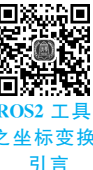

### ◆ 5.1 坐标变换简介

机器人系统上,有多个传感器,如激光雷达、摄像头等,有的传感器是可以感 知机器人周边的物体方位(以坐标的方式表示物体与传感器的横向距离、纵向距 离、垂直高度等信息)的,以协助机器人定位障碍物,我们可以直接将物体相对该 传感器的方位信息等价于物体相对于机器人系统或机器人其他组件的方位信息 吗?显然是不行的,这中间需要一个转换过程。

1. 坐标变换的适用场景

场景1:现有一移动式机器人底盘,在底盘上安装了一个雷达,雷达相对于底 盘的偏移量已知,现雷达检测到一障碍物信息,获取到坐标分别为(x,y,z),该坐 🔳 标是以雷达为参考系的,如何将这个坐标转换成以小车为参考系的坐标呢? 在此 简介 01 大背景下,便诞生了 ROS。ROS 是一套机器人通用软件框架,可以提升功能模块 的复用性,并且随着 ROS2 的推出,ROS 日臻完善,是机器人软件开发的不二之 选,如图 5-1 所示为 tf 坐标。

场景 2: 现有一带机械臂的机器人(比如 PR2)需要夹取目标物,当前机器人 头部摄像头可以探测到目标物的坐标(x,v,z),不过该坐标是以摄像头为参考系 的,而实际操作目标物的是机械臂的夹具,当前我们需要将该坐标转换成相对于 机械臂夹具的坐标,这个过程如何实现?如图 5-2 的 PR2 机械臂所示。

当然,根据我们学习的知识,在明确了不同坐标系之间的相对关系时,就可以 🗖 实现任何坐标点在不同坐标系之间的转换,但是该计算实现是较为常用的,且算 法也有点复杂,因此在 ROS 中直接封装了相关的模块,坐标变换(tf)。

#### 2. 坐标变换的概念

TF(TransForm Frame)是指坐标变换,它允许用户随时间跟踪多个坐标系。

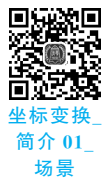

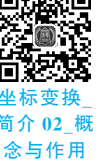

ROS2 编程理论与实践核心篇

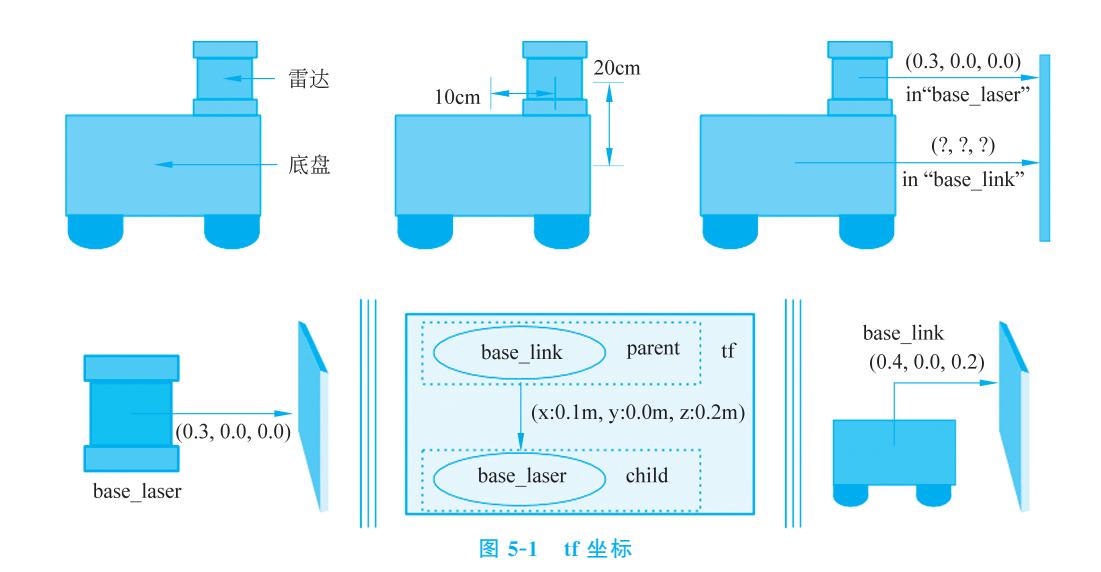

它在时间缓冲的树结构中维护坐标帧之间的关系,并让用户在任何所需的时间点在任意两个坐标帧之间变换点、向量等。在 ROS 中已经提供了同名的库实现,并且随着 ROS 的迭代,该库升级为了 tf2,也即第二代坐标变换库。本阶段课程主要内容也是以 tf2 为主。

完整的坐标变换实现由坐标变换广播方和坐标变换监听方两部分组成。每个坐标变换 广播方一般会发布一组坐标系相对关系,而坐标变换监听方则会将多组坐标系相对关系融 合为一棵坐标树(该坐标树有且仅有一个根坐标系),并可以实现任意坐标系之间或坐标点 与坐标系的变换。

另外需要说明的是,ROS中的坐标变换是基于右手坐标系的。右手坐标系的具体规则 如图 5-3 所示:将右手处于坐标系原点,大拇指、食指与中指互成直角,食指指向的是 x 轴 正方向,中指指向的是 y 轴正方向,大拇指指向的是 z 轴正方向。

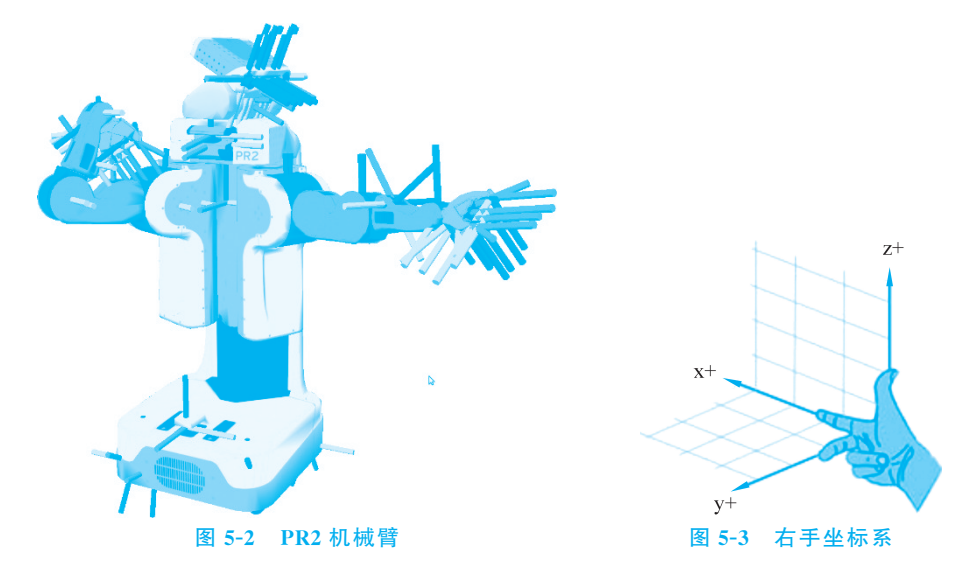

#### 3. 坐标变换的作用

在 ROS 中用于实现不同坐标系之间的点或向量的转换。

关于坐标变换的实现有一个经典的"乌龟跟随"案例,在学习坐标变换的具体知识点之前,建议读者先安装并运行此案例。

(1)"乌龟跟随"案例的安装

首先安装"乌龟跟随"案例的功能包以及依赖项。

• 安装方式 1(二进制方式安装):

sudo apt-get install ros-humble-turtle-tf2-py ros-humble-tf2-tools roshumble-tf-transformations

• 安装方式 2(克隆源码并构建):

git clone https://github.com/ros/geometry\_tutorials.git -b ros2

此外,还需要安装一个名为 transforms3d 的 Python 包,它为 tf\_transformations 包提 供四元数和欧拉角变换功能,安装命令如下:

sudo apt intall python3-pip
pip3 install transforms3d

(2)"乌龟跟随"案例的执行 启动两个终端,终端1输入如下命令:

ros2 launch turtle\_tf2\_py turtle\_tf2\_demo.launch.py

该命令会启动 turtlesim\_node 节点,turtlesim\_node 节点中自带一只小乌龟 turtle1,除 此之外还会新生成一只乌龟 turtle2,turtle2 会运行至 turtle1 的位置。

终端2输入如下命令:

ros2 run turtlesim turtle\_teleop\_key

该终端下可以通过键盘控制 turtle1 运动,并且 turtle2 会跟随 turtle1 运动。

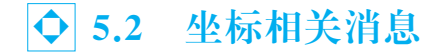

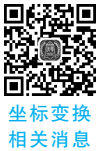

坐标变换的实现其本质是基于话题通信的发布订阅模型,发布方可以发布坐标系之间 坐标的相对关系,订阅方则可以监听这些消息,并实现不同坐标系之间的变换。根据之前的介<sup>相关</sup> 绍,在话题通信中,接口消息作为数据载体在整个通信模型中是比较重要的一部分,本节将 会介绍坐标变换中常用的两种接口消息: geometry\_msgs/msg/TransformStamped 和 geometry\_msgs/msg/PointStamped。

前者用于描述某一时刻两个坐标系之间相对关系的接口,后者用于描述某一时刻坐标 系内某个坐标点的位置的接口。在坐标变换中,会经常性地使用到坐标系相对关系以及坐 标点信息。

**1. 接口消息 geometry\_msgs/msg/TransformStamped** 通过如下命令查看接口定义:

| ros2 interface show geometry_msgs/msg/TransformStamped                                              |                             |  |
|----------------------------------------------------------------------------------------------------|-----------------------------|--|
| 接口定义解释如下:                                                                                           |                             |  |
| <pre>std_msgs/Header header    builtin_interfaces/Time stamp     int32 sec     uint32 nanosec</pre> | #时间戳                        |  |
| string frame_id                                                                                     | #父级坐标系                      |  |
| string child_frame_id                                                                               | #子级坐标系                      |  |
| Transform transform<br>Vector3 translation<br>float64 x<br>float64 y<br>float64 z                   | #子级坐标系相对于父级坐标系的位姿<br>#三维偏移量 |  |
| Quaternion rotation<br>float64 x 0<br>float64 y 0<br>float64 z 0<br>float64 w 1                     | #四元数                        |  |

四元数类似于欧拉角用于表示坐标系的相对姿态。

#### 2. 接口消息 geometry\_msgs/msg/PointStamped

通过如下命令查看接口定义:

ros2 interface show geometry\_msgs/msg/PointStamped

```
接口定义解释如下:
```

| std_msgs/Header header        |       |  |
|-------------------------------|-------|--|
| builtin_interfaces/Time stamp | #时间戳  |  |
| int32 sec                     |       |  |
| uint32 nanosec                |       |  |
| string frame_id               | #参考系  |  |
| Point point                   | #三维坐标 |  |
| float64 x                     |       |  |
| float64 y                     |       |  |
| float64 z                     |       |  |

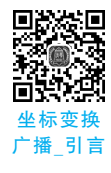

◆ 5.3 坐标变换广播

坐标系相对关系主要有两种:静态坐标系相对关系与动态坐标系相对关系。

所谓静态坐标系相对关系是指两个坐标系之间的相对位置是固定不变的,例如,车辆上的雷达、摄像头等组件一般是固定式的,那么雷达坐标系相对于车辆底盘坐标系或摄像头坐

标系相对于车辆底盘坐标系就是一种静态关系。

所谓动态坐标系相对关系是指两个坐标系之间的相对位置关系是动态改变的,例如,车 辆上机械臂的关节或夹爪、多车编队中不同车辆等都是可以运动的,那么机械臂的关节或夹 爪坐标系相对车辆底盘坐标系或不同车辆坐标系的相对关系就是一种动态关系。

本节主要介绍如何实现静态坐标变换广播与动态坐标变换广播。另外,本节还将演示 如何发布坐标点消息。

坐标系广播案例及分析 5.3.1

#### 1. 坐标系广播案例需求

案例1: 现有一无人车,在无人车底盘上装有固定式的雷达与摄像头,已知车辆底盘、雷广播案例 达与摄像头各对应一坐标系,如图 5-4 所示,各坐标系的原点取其几何中心。现又已知雷达 坐标系相对于底盘坐标系的三维平移量分别为:x方向 0.4 米,y方向 0 米,z方向 0.2 米,无 旋转。摄像头坐标系相对于底盘坐标系的三维平移量分别为:x方向-0.5米,v方向0米, z 方向 0.4 米,无旋转。请广播雷达与底盘的坐标系相对关系,摄像头与底盘的坐标系相对 关系,并在 rviz2 中杳看广播的结果。

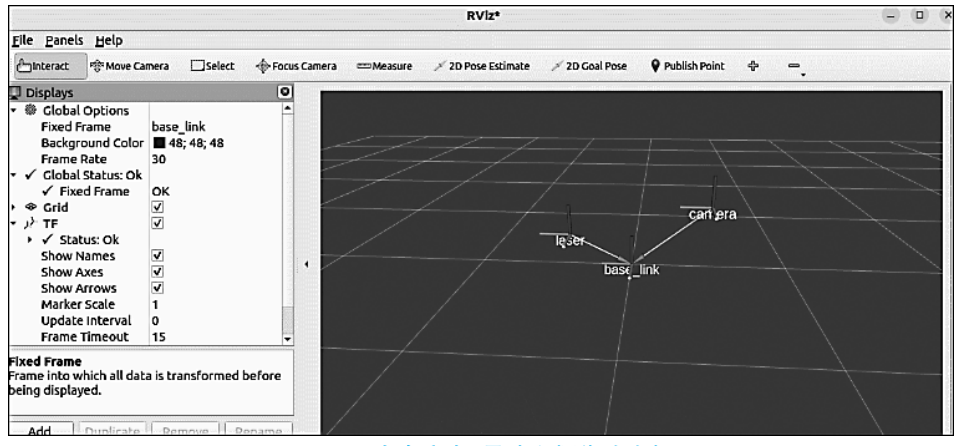

无人车底盘、雷达和摄像头坐标系 图 5-4

案例 2: 启动 turtlesim node,设该节点中窗体有一个世界坐标系(左下角为坐标系原 点),乌龟是另一个坐标系,乌龟可以通过键盘控制运动,请动态发布乌龟坐标系与世界坐标 系的相对关系,如图 5-5 所示。

2. 坐标系广播案例分析

在上述案例中,案例1需要使用静态坐标变换,案例2则需要使用动态坐标变换,无论 何种实现关注的要素都有以下两个:

(1) 如何广播坐标系相对关系。

(2) 如何使用 rviz2 显示坐标系相对关系。

3. 坐标系广播流程简介

与编码实现静态或动态坐标变换的流程类似,主要步骤如下:

(1) 编写广播实现。

(2) 编辑配置文件。

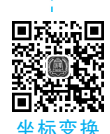

以及分析

172

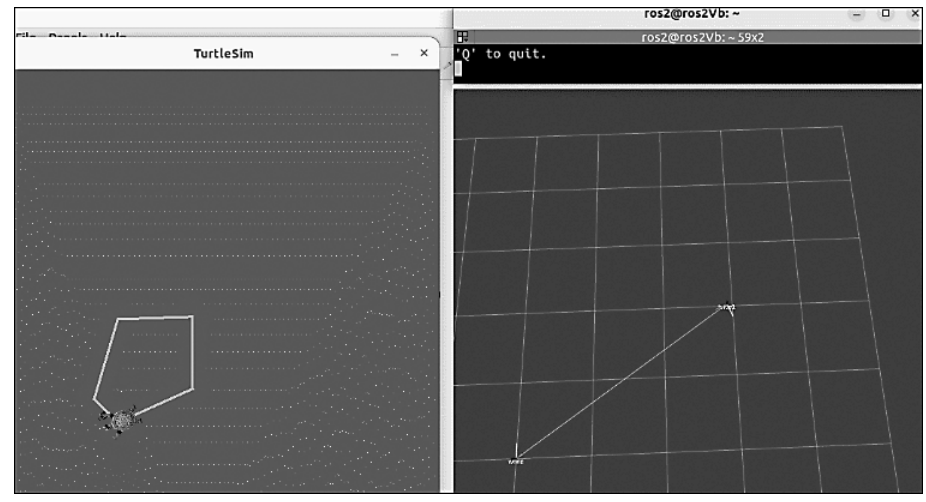

图 5-5 乌龟坐标系与世界坐标系的相对关系

(3)编译。

(4) 执行。

(5) 在 rviz2 中杳看坐标系关系。

案例我们会采用 C++ 和 Python 分别实现,二者都遵循上述实现流程。

另外需要说明的是,静态广播器除了可以以编码的方式实现外,在tf2中还内置了相关 工具,可以无须编码,直接执行节点并传入表示坐标系相对关系的参数,即可实现静态坐标 系关系的发布。而动态广播器没有提供类似的工具。

### 4. 坐标系广播的准备工作

终端下进入工作空间的 src 目录,调用如下两条命令分别创建 C++ 功能包和 Python 功 能包。

```
ros2 pkg create cpp03 tf broadcaster --build-type ament cmake --dependencies
rclcpp tf2 tf2 ros geometry msgs turtlesim
ros2 pkg create py03 tf broadcaster --build-type ament python --dependencies
rclpy tf transformations tf2 ros geometry msgs turtlesim
```

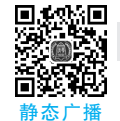

现(上)

#### 5.3.2 静态广播器(命令)

#### 1. 静态广播器工具

器 命令实 在 tf2\_ros 功能包中提供了一个名为 static\_transform\_publisher 的可执行文件,通过该 文件可以直接广播静态坐标系关系,其使用语法如下。

#### 格式1:

使用以米为单位的 x/y/z 偏移量和以弧度为单位的 roll/pitch/yaw(可直译为滚动/俯 仰/偏航,分别指的是围绕 x/y/z 轴的旋转)向 tf2 发布静态坐标变换:

ros2 run tf2 ros static transform publisher --x x --y y --z z --yaw yaw --pitch pitch --roll roll --frame-id frame id --child-frame-id child frame id

#### 格式 2:

使用以米为单位的 x/y/z 偏移量和 qx/qy/qz/qw 四元数向 tf2 发布静态坐标变换:

```
ros2 run tf2_ros static_transform_publisher --x x --y y --z z --qx qx --qy qy --
qz qz --qw qw --frame-id frame_id --child-frame-id child_frame_id
```

注意:在上述两种格式中除了用于表示父级坐标系的--frame-id 和用于表示子级坐标系的--child-frame-id 之外,其他参数都是可选的,如果未指定特定选项,将直接使用默认值。

#### 2. 静态广播器工具的使用

打开两个终端,终端1输入如下命令发布雷达(laser)相对于底盘(base\_link)的静态坐标变换:

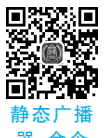

立现(下)

173

ros2 run tf2\_ros static\_transform\_publisher --x 0.4 --y 0 --z 0.2 --yaw 0 --roll
0 --pitch 0 --frame-id base link --child-frame-id laser

终端2输入如下命令发布摄像头(camera)相对于底盘(base\_link)的静态坐标变换:

```
ros2 run tf2_ros static_transform_publisher --x -0.5 --y 0 --z 0.4 --yaw 0 --
roll 0 --pitch 0 --frame-id base_link --child-frame-id camera
```

#### 3. rviz2 查看坐标系关系

新建终端,通过命令 rviz2 打开 rviz2 并配置相关插件查看坐标变换消息:

- (1) 将 Global Options 中的 Fixed Frame 设置为 base\_link;
- (2) 单击 Add 按钮添加 TF 插件。

右侧 Grid 中将以图形化的方式显示坐标变换关系,如图 5-6 所示。

|                                                                                                    |                                            | RVIZ-                                                          |              |
|----------------------------------------------------------------------------------------------------|--------------------------------------------|----------------------------------------------------------------|--------------|
| <u>File Panels</u> Help                                                                             | 1                                          | rviz2 ×                                                        |              |
| 🖆 Interact 👘 Move Ca                                                                                | mera 🖾 Select 🔶 Focu                       | Create visualization                                           |              |
| Displays                                                                                            | 0                                          |                                                                |              |
| <ul> <li>B Global Options</li> </ul>                                                                |                                            | By display type By topic                                       |              |
| Fixed Frame<br>Background Color<br>Frame Rate<br>▼ ✓ Global Status: Ok<br>✓ Fixed Frame<br>> ⊗ Grid | base_link<br>■ 48; 48; 48<br>30<br>OK<br>√ |                                                                |              |
|                                                                                                    |                                            | Description:                                                   |              |
|                                                                                                    |                                            | Displays the TF transform hierarchy. <u>More Information</u> . |              |
| Fixed Frame<br>Frame into which all dat<br>being displayed.                                         | a is transformed before                    | Display Name                                                   |              |
| Add Duplicate                                                                                       | Remove Rename                              | © <u>c</u> ancel © <u>O</u> K                                  |              |
| Gilime                                                                                              |                                            |                                                                |              |
| ROS Time: 165685466                                                                                 | 4.07 ROS Elapsed: 3                        | 357.54 Wall Time: 1656854664.10 Wall Elapsed: 357.54           | Experimental |
| Decet                                                                                               |                                            |                                                                | 31 fps       |

图 5-6 以图形化的方式显示坐标变换关系

#### 5.3.3 静态广播器(C++)

#### 1. 静态广播器(C++)的广播实现

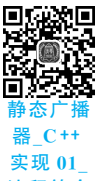

在功能包 cpp03\_tf\_broadcaster 的 src 目录下,新建 C++ 文件 demo01\_static\_tf\_broadcaster. 流程简介

ROS2 编程理论与实践核心篇

cpp,并编辑文件,输入如下内容:

器\_C++ 实 现 03\_广播

实现

174

/ \* 需求:编写静态坐标变换程序,执行时传入两个坐标系的相对位姿关系以及父子级坐标系 id, 程序运行发布静态坐标变换。 步骤: 1.包含头文件 2.判断终端传入的参数是否合法 3.初始化 ROS2 客户端 4. 定义节点类 4-1.创建静态坐标变换发布方 4-2.组织并发布消息 5.调用 spin 函数,并传入对象指针 6.释放资源 \* / //1.包含头文件 #include <geometry msgs/msg/transform stamped.hpp> #include <rclcpp/rclcpp.hpp> #include <tf2/LinearMath/Quaternion.h> #include <tf2 ros/static transform broadcaster.h> using std::placeholders:: 1; //4.定义节点类 class MinimalStaticFrameBroadcaster : public rclcpp::Node { public: explicit MinimalStaticFrameBroadcaster(char \* transformation[]): Node(" minimal static frame broadcaster") { //4-1.创建静态坐标变换发布方 tf publisher = std::make shared<tf2 ros::StaticTransformBroadcaster>(this); this->make transforms(transformation); } private: //4-2.组织并发布消息 void make transforms(char \* transformation[]) { //组织消息 geometry msgs::msg::TransformStamped t; rclcpp::Time now = this->get clock()->now(); t.header.stamp = now;

t.header.frame\_id = transformation[7]; t.child frame id = transformation[8];

175

```
t.transform.translation.x = atof(transformation[1]);
   t.transform.translation.y = atof(transformation[2]);
   t.transform.translation.z = atof(transformation[3]);
   tf2::Quaternion q;
   q.setRPY(
     atof(transformation[4]),
     atof(transformation[5]),
     atof(transformation[6]));
   t.transform.rotation.x = q.x();
   t.transform.rotation.y = q.y();
   t.transform.rotation.z = q.z();
   t.transform.rotation.w = q.w();
   //发布消息
   tf publisher ->sendTransform(t);
 }
 std::shared_ptr<tf2_ros::StaticTransformBroadcaster> tf_publisher_;
};
int main(int argc, char * argv[])
{
 //2.判断终端传入的参数是否合法
 auto logger = rclcpp::get logger("logger");
 if (argc != 9) {
   RCLCPP INFO(
     logger, "运行程序时请按照:x y z roll pitch yaw frame id child frame id 的格式
传入参数");
   return 1;
 }
 //3.初始化 ROS2 客户端
 rclcpp::init(argc, argv);
 //5.调用 spin 函数,并传入对象指针
 rclcpp::spin(std::make shared<MinimalStaticFrameBroadcaster>(argv));
 //6.释放资源
 rclcpp::shutdown();
 return 0;
}
```

#### 2. 编辑静态广播器(C++)的配置文件

```
(1) 编辑 package.xml
在创建功能包时,所依赖的功能包已经自动配置了,配置内容如下:
```

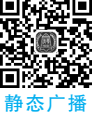

器\_C++ 实现 04\_补充

```
<depend>rclcpp</depend>
<depend>tf2</depend>
<depend>tf2_ros</depend>
<depend>geometry_msgs</depend>
```

<sup>&</sup>lt;depend>turtlesim</depend>

176

```
(2) 编辑 CMakeLists.txt
CMakeLists.txt 中发布和订阅程序核心配置如下:
find package (ament cmake REQUIRED)
find package (rclcpp REQUIRED)
find package(tf2 REQUIRED)
find package(tf2 ros REQUIRED)
find package (geometry msgs REQUIRED)
find package(turtlesim REQUIRED)
add executable(demo01 static tf broadcaster src/demo01 static tf broadcaster.cpp)
ament target dependencies (
 demo01 static tf broadcaster
 "rclcpp"
 "tf2"
 "tf2 ros"
 "geometry msgs"
 "turtlesim"
)
install(TARGETS demo01 static tf broadcaster
 DESTINATION lib/${PROJECT NAME})
```

#### 3. 编译

终端下进入当前工作空间,编译功能包:

colcon build --packages-select cpp03 tf broadcaster

#### 4. 执行

当前工作空间下,启动两个终端,终端1输入如下命令发布雷达(laser)相对于底盘 (base\_link)的静态坐标变换:

```
. install/setup.bash
ros2 run cpp03_tf_broadcaster demo01_static_tf_broadcaster 0.4 0 0.2 0 0 0 base_
link laser
```

终端2输入如下命令发布摄像头(camera)相对于底盘(base\_link)的静态坐标变换:

```
. install/setup.bash
ros2 run cpp03_tf_broadcaster demo01_static_tf_broadcaster -0.5 0 0.4 0 0 0 base_
link camera
```

#### 5. rviz2 查看坐标系关系

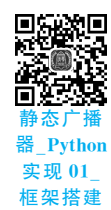

参考 5.3.2 节静态广播器(命令)内容启动并配置 rviz2,最终执行结果与案例 1 类似。

#### 5.3.4 静态广播器(Python)

#### 1. 静态广播器(Python)的广播实现

在功能包 py03\_tf\_broadcaster 的 py03\_tf\_broadcaster 目录下,新建 Python 文件